## ACCESSING THE IFAD NETWORK

### **Ready to start?**

All you need is:

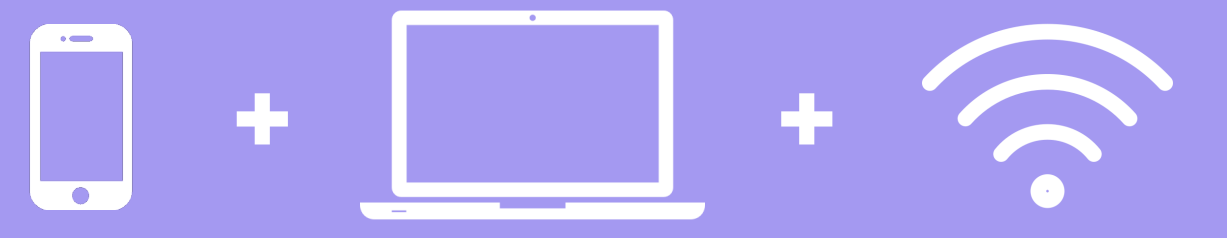

**Download OneSpan Mobile Authenticator** application from the App or Play Store. *If you already used this application in the past, remove it and download it again* 

Check your personal email account, open the email from **2fasupport@ifad.org** and **click on the link** provided below:

https://domus.ifad.org/newtoken to enter the Smart Token Registration System

Make sure you access the link no later than 24 hours after email receipt. If the **link has expired** or if you **haven't received the email yet, please contact your hiring division** to request a new code.

Enter your **IFAD User account** - IFAD ID and Password - sent to your personal email address by **selfservice@ifad.org** 

*Tip: If you experience issues with the password, please follow the steps below:* 

- Go to IT Self Service by typing the URL <u>https://selfservice.ifad.org/selfservice/</u> directly in the browser
- Select the link I have forgotten my password to reset your password

| Lin | lks                            | ` |
|-----|--------------------------------|---|
|     | My account is not working      |   |
|     | • I have forgotten my password |   |
|     | • I want to change my password | / |

## Enter or copy and paste the **Temporary Access Code** from the email sent by **2fasupport@ifad.org**

Please note that the Temporary Access Code is valid 24 hours. Make sure you register for 2FA within 24 otherwise contact your hiring division.

4. Enter the following Temporary Access Code

v9dzbp5JhJ4MtHJ9

valid until Jan 29 at 10:07

#### Click on Register Smart Token.

1

Backup Phone Number: Not Registered

Register Smart Token

**To reassign a token:** If you have previously used the application, remove any registered Token by clicking on the **Unassign** button.

#### Enter the IFAD password again

**CRONTO** image appears on your computer. Take your phone now!

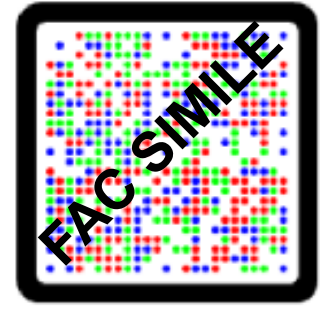

Open OneSpan Mobile authenticator app.

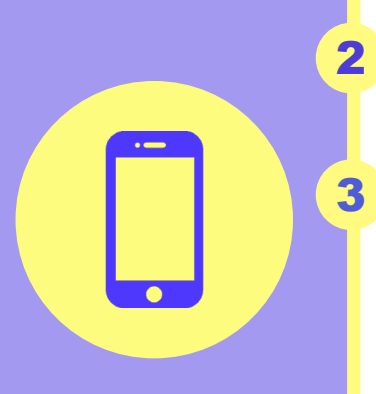

5

6

1

4

Allow the app to use your camera, scan the CRONTO image displayed on your laptop.

The app will ask you to **confirm your authentication method** which, by default, is the same you use to unlock your phone (PIN code, Face ID, Fingerprint, etc). If none of them are being used, you will be asked to choose a 6-digit PIN (please note this is NOT the 2FA One-Time-Password)

Allow access to camera and notifications.

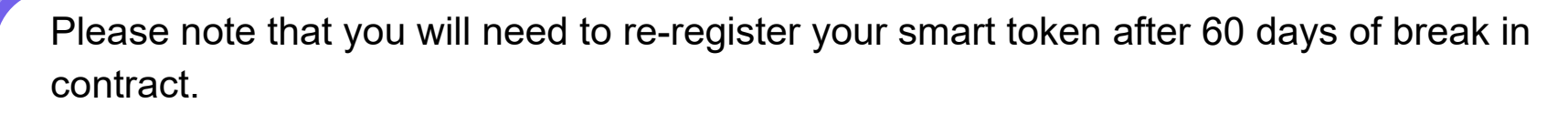

In case of change or loss of your smartphone, please contact your front office and ask them to re-send the access code.

# Once you complete the 2FA Authentication process, for future access to the IFAD Network:

### Insert your IFAD username + password and choose one of the two options below:

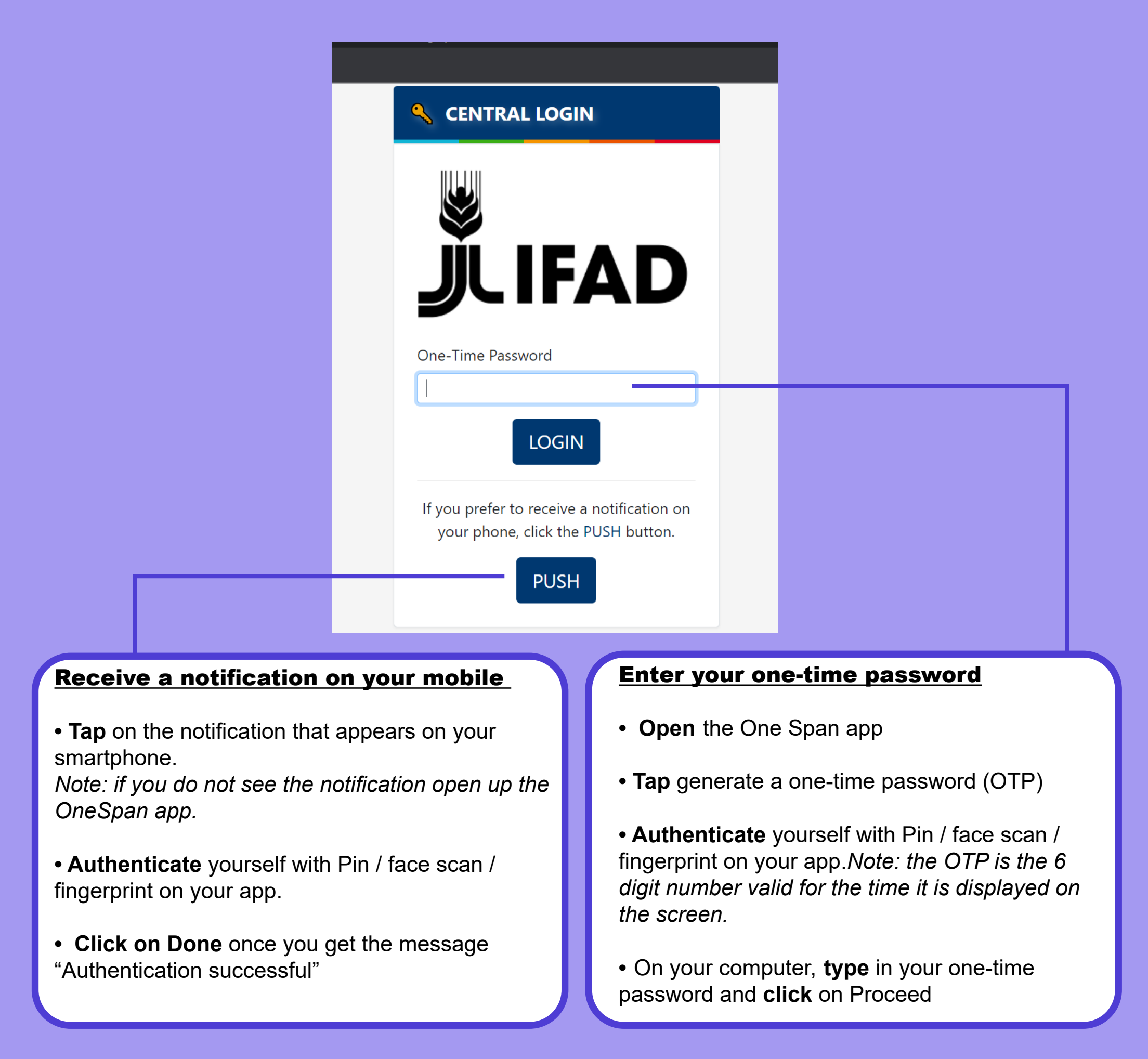

Once 2FA authentication has been enabled, you can access your IFAD email account on your personal device through the following link: https://outlook.office365.com

Please **change the password** sent to your personal email by selfservice@ifad.org <u>within 7 days</u> from receipt of the email.

To do so, go to selfservice.ifad.org